# FXOS Firepower 2100 비밀번호 구성 또는 변경

# 소개

이 문서에서는 Firepower 2100 Appliance에서 로컬 사용자의 비밀번호를 변경하는 단계에 대해 설 명합니다.

# 사전 요구 사항

요구 사항

다음 주제에 대한 지식을 보유하고 있으면 유용합니다.

Cisco Firepower FXOS

# 사용되는 구성 요소

이 문서의 정보는 다음 하드웨어/소프트웨어 버전을 기반으로 합니다.

- FPR 2100
- FXOS 버전 2.1, 2.2 및 2.3

이 절차는 사용된 응용 프로그램 코드에 따라 변경됩니다. ASA(Adaptive Security Appliance) 또는 FTD(Firepower Threat Defense)일 수 있습니다. 이 문서에서는 두 가지 방법에 대해 설명합니다.

이 문서의 정보는 현재 관리자 사용자 이름 및 비밀번호가 알려진 디바이스 및 컨피그레이션이 지 워진(기본) 디바이스에 대해 생성되었습니다

# 절차

# ASA 이미지를 사용한 2100 Firepower 절차

1단계. 보안 모드를 시작합니다.

<#root>

Firepower-chassis#

scope security

2단계. 어떤 사용자가 구성되었는지 확인합니다. 여기서 local-user-name은 이 계정에 로그인하는 데 사용할 계정 이름입니다.

### <#root>

Firepower-chassis /security #

show local-user

### 3단계. 로컬 사용자 범위를 입력합니다.

<#root>

```
Firepower-chassis /security/local-user #
scope local-user username
```

4단계. 사용자 계정의 새 비밀번호를 설정합니다.

### <#root>

```
Firepower-chassis /security/local-user #
```

#### set password

Enter a password:

Confirm the password:

5단계. 시스템 컨피그레이션에 트랜잭션을 커밋합니다.

### <#root>

Firepower-chassis /security/local-user\* #

commit-buffer

# FTD 이미지를 사용하여 2100 Firepower 절차

1단계. CLI를 통해 FTD 애플리케이션에 연결합니다.

<#root>

Firepower-chassis#

connect ftd

2단계. 사용자가 "users" 테이블의 일부를 변경할 수 있는지 확인합니다.

<#root>

>

show user

Login UID Auth Access Enabled Reset Exp Warn Str Lock Max admin 100 Local Config Enabled No Never N/A Dis No 0

3단계. 사용자 계정의 비밀번호를 설정합니다.

> configure user password admin Enter current password: Enter new password for user admin: Confirm new password for user admin:

# 컨피그레이션 예시

ASA 코드가 포함된 Firepower 2100의 예

<#root>

FPR-2100 login:

admin

password:

Admin123

FPR-2100#

scope security

FPR-2100 /security #

show local-user

User Name First Name Last name

admin

FPR-2100 /security #

enter local-user

admin

FPR-2100 /security/local-user #

set password

Enter a password: cisco Confirm the password: cisco

FPR-2100 /security/local-user\* #

commit-buffer

FPR-2100 /security/local-user #

변경 사항이 커밋되면 제대로 작동하는지 확인하고 세션에서 로그아웃한 다음 새 비밀번호인 cisco로 다시 로그인합니다.

#### <#root>

FPR-2100 /security/local-user #

top

FPR-2100#

exit

FPR-2100 login:

admin

password:

cisco

비밀번호를 변경하면 이전 비밀번호가 새 비밀번호로 교체됩니다.

# FTD 코드를 사용하는 Firepower 2100의 예

#### <#root>

Firepower-chassis#

#### connect ftd

>

show user

Login UID Auth Access Enabled Reset Exp Warn Str Lock Max admin 100 Local Config Enabled No Never N/A Dis No 0

>

configure user password

admin Enter current password:

oldpassword

Enter new password for user admin:

newpassword

Confirm new password for user admin:

newpassword

변경 사항이 커밋되면 제대로 작동하는지 확인하고 세션에서 로그아웃한 다음 새 비밀번호새비밀 번호로 다시 로그인합니다.

#### <#root>

> exit
Firepower-chassis# exit
Firepower-chassis login:admin
password:

#### newpassword

Firepower-chassis#

이 번역에 관하여

Cisco는 전 세계 사용자에게 다양한 언어로 지원 콘텐츠를 제공하기 위해 기계 번역 기술과 수작업 번역을 병행하여 이 문서를 번역했습니다. 아무리 품질이 높은 기계 번역이라도 전문 번역가의 번 역 결과물만큼 정확하지는 않습니다. Cisco Systems, Inc.는 이 같은 번역에 대해 어떠한 책임도 지지 않으며 항상 원본 영문 문서(링크 제공됨)를 참조할 것을 권장합니다.